# Poradnik techniczny do obsługi śladu tras

Podstawowym narzędziem jakim się posługujemy podczas przemierzania trasy drogi krzyżowej jest własne urządzenie mobilne. Smartfon będzie najlepszym rozwiązaniem, jednak tablet też jest możliwy. Jednak ze względu na wygodę rekomendujemy smartfon.

#### Trasy krótsze

(Nocna Droga Krzyżowa bł. ks. Jerzego Popiełuszki, Nocna Droga Krzyżowa bł. Karoliny Kózkówny, Nocna Droga Krzyżowa Świętej Rodziny)

Każda z tras posiada ślad zapisany w pliku kml. Plik jest dostępny na stronie internetowej Parafii Świętej Rodziny.

### https://parafiaswrodziny.pl/dk/

Poniższy poradnik opisuje pobranie pliku dla trasy bł. Księdza Jerzego Popiełuszki. Dla pozostałych tras robimy identycznie. Jedyna różnica polega na pobraniu innego pliku kml odpowiedniego dla wybranej dla siebie trasy.

## Telefon z systemem Android

Trasę w postaci pliku kml: trasa-bl-ksiedza-jerzegopopieluszki.kml należy pobrać na telefon ze strony internetowej parafii https://parafiaswrodziny.pl/dk/ lub skanując kod QR znajdujący się na plakatach. Na telefonie instalujemy aplikację do nawigowania po śladzie np. GPX Viewer dla systemów Android (zalecamy) ewentualnie Google Earth. Aplikację GPX Viewer oraz Google Earth można pobrać za darmo ze sklepu Play.

Otwieramy aplikację. Następnie w niej otwieramy zgrany na telefon plik trasa-bl-ksiedza-jerzego-popieluszki.kml.

W tym momencie w aplikacji pokazuje nam się ślad trasy wraz z poszczególnymi stacjami drogi krzyżowej. Mając włączoną lokalizację w swoim telefonie idziemy w drogę pilnując śladu. Lokalizację włączamy w rozwijanym menu z górnej belki (szybki dostęp). Aplikacja nie nawiguje. Ona pokazuje ślad i naszą pozycję.

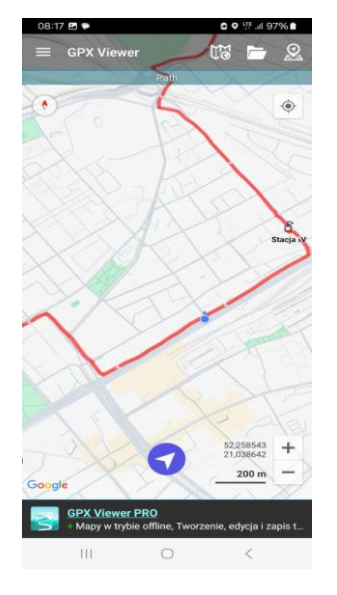

Rys. 1 Screen z aplikacji GPX Viewer

## Telefon z systemem iOS (iPhone)

Trasę w postaci pliku kml: trasa-bl-ksiedza-jerzegopopieluszki.kml należy pobrać na telefon ze strony internetowej parafii https://parafiaswrodziny.pl/dk/ lub skanując kod QR znajdujący się na plakatach. Na telefonie instalujemy aplikację do nawigowania po śladzie. Dla systemów iOS zalecamy aplikację Google Earth. Aplikację Google Earth dla systemów iOS można pobrać za darmo ze sklepu Apple Store.

Otwieramy aplikację. Następnie w niej otwieramy zgrany na telefon plik trasa-bl-ksiedza-jerzego-popieluszki.kml. W tym momencie w aplikacji pokazuje nam się ślad trasy wraz z poszczególnymi stacjami drogi krzyżowej. Mając włączoną lokalizację w swoim telefonie idziemy w drogę pilnując śladu. Aplikacja nie nawiguje. Ona pokazuje ślad i naszą pozycję.

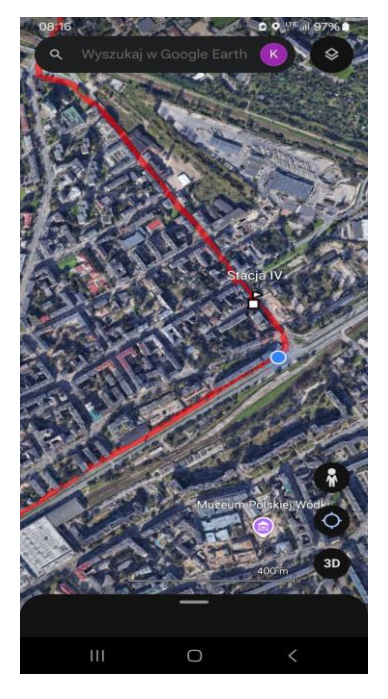

Rys. 2 Screen z aplikacji Google Earth

### Trasy długie (trasy EDK)

Zarówno na telefon z system Android oraz iOS musimy pobrać aplikację ze strony EDK do obsługi śladu trasy oraz słuchania rozważań poszczególnych stacji. Strona EDK: <u>https://www.edk.org.pl/aplikacja/</u>

Po zainstalowaniu aplikacji, otwieramy ją. Na dole ekranu widzimy cztery ikonki. Pierwsza po lewej jest to mapa. Klikami w nią. Pojawia nam się mapa. Następnie na górze ekranu możemy wyszukać rejon EDK. Nasz rejon to **Warszawa Zacisze** i tak wpisujemy. Po zatwierdzeniu, na dole ekranu pojawiają się trasy rejonu. Wybieramy odpowiednią. Aplikacja pokazuje nam naszą pozycję oraz ślad trasy. Podążamy za śladem. Gdy dojdziemy do odpowiedniej stacji możemy wysłuchać rozważań dostępnych w aplikacji.

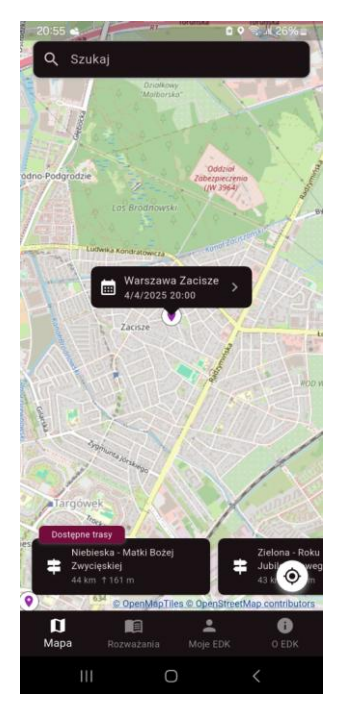

Rys. 3 Screen z aplikacji EDK

Powodzenia!:)